## 终稿查重报告系统操作流程

1、登录网址: https://vims.fanyu.com/

**注意此网址与初检自行查重网址不同,账号及初始密码如下:** 学校栏选择或输入"北京邮电大学自学考试"

账号: buptzkb+准考证号, 例如 buptzkb202205080805

初始密码:北京教育考试院平台预留手机号码后6位,登录 后可自行修改密码。

| VPO | S 维普论文检测系统·机构服务 <sup>®</sup><br>VIP PAPER CHECK SYSTEM INSTITUTIONAL |
|-----|----------------------------------------------------------------------|
|     | <b>账号登录</b> 短信快捷登录                                                   |
|     | 学校 北京邮电大学自学考试                                                        |
|     | 账号 请输入账号/手机号                                                         |
|     | <b>密码</b> 请输入密码                                                      |
|     | 登入                                                                   |
|     | ● 旧版入口 忘记密码?                                                         |
|     | 没有账号?申请免费试用                                                          |
|     |                                                                      |

2、首次登录需个人修改初始密码,完成后才能继续操作;

|       | 为确保安全,请先修改密码,修改完成局 | 后将不在弹出 |       |
|-------|--------------------|--------|-------|
| 旧密码   |                    |        |       |
| 新密码   |                    |        | ◎ 检测失 |
| 确认新密码 |                    |        | □ 删除报 |
| 图片验证码 | 验证码                | eSaa   | 0     |
|       |                    |        |       |
|       | 返回登录 立即是交          |        |       |

3、用新密码重新登录后点击页面左侧"论文检测";

| YSTEM    | 欢ì                                   | 欢迎进入维普论文检测系统机构服务   |                                              |             |  |
|----------|--------------------------------------|--------------------|----------------------------------------------|-------------|--|
| <u> </u> |                                      | 张三 , 您现在           | 登录的是 大学生版                                    |             |  |
| ~        | 账号: 180119201007123<br>最大检测字数: 50000 | 帐户类型:学生<br>剩余次数: 1 | 单位名称:北京部电大学白学考试<br>到期时间: 2022-07-31 10:19:05 | 通过标准: 30.0% |  |
|          | @ 全部提交:                              | 🗟 检测通过:            | 🗟 检测完成:                                      | 🗟 检测失败:     |  |
|          | 0                                    | 0                  | 0                                            | 0           |  |
|          | ☞ 本账户提交:                             | 🗟 未通过:             | □ 未检测:                                       | 🗟 删除报告:     |  |
|          | 0                                    | 0                  | 0                                            | 0           |  |

4、点击左侧栏"论文提交",按照提示要求完成上传后,点击"下 一步"。上传分类为"未分类",上传组织为"自考",命名规则 为"准考证号-作者姓名-论文标题",论文格式为Word文档 (\*. doc 或\*. docx);

| <b>単 F い</b><br>维普论文检測系<br>VIP PAPER CHECK SYSTE | <b>》</b> 统 | 论文提交                                       |                                                                                                    |
|--------------------------------------------------|------------|--------------------------------------------|----------------------------------------------------------------------------------------------------|
| 论文检测<br>论文提交                                     | ^          | 上侍分英: 请选择 v<br>上侍祖识: 自考                    |                                                                                                    |
| 检测报告<br>■ 账号管理                                   | ~          | 命名规则: 学导/工号-作者姓名-论文标题                      | ● 上作文件规则                                                                                                    |
| ◀ 公告管理                                           | ~          | Attain的Mata文件列出型上作<br>支持物式;doc.docx.pdf.ht | <ul> <li>文組命名攝按照原理項, 發音各正确並示作者往名和文組時間。</li> <li>医喉性内诊障實工程的方面會名和可见, ( 四嗪加肉合素无量素等5%要合和用名)。</li> <li>系統在社園时合分析公式的創品文文系。目的基本不計量部分, 通信交给文的金額內容, 非全文的社園時不能保证社園的准确性。</li> <li>or傳動式的文物石製料社 理中会成为時期学校、文価推式不正的臺灣原環等影響所完成, 所以獲得使用 doc. docrifist的文庫。</li> <li>医嗪粒大小在2004的以内, 单个文件大小在30480Up,</li> </ul> |
|                                                  |            | <u>स</u> —न                                |                                                                                                    |

5、注意终稿查重只能提交一次,请上传完成确认无误后再提交。 终稿查重检测结果生成本次毕业设计(论文)查重报告,可在页 面左侧"论文检测"一"检测报告"栏目查看,终稿检测查重报 告考生自行留存,不用上交。

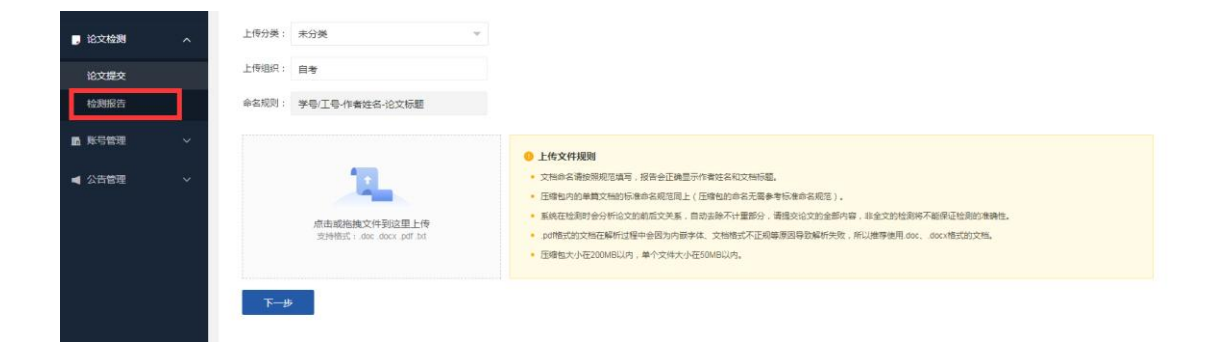